# **Budget Summary**

#### Instructions:

- Budget Summary provides a compile of the budget items
- As appropriate, an individual program Budget Summary may display the following line(s): Allocations, Administrative Costs, Carryover, Indirect Costs
- If Indirect Costs are allowable, enter the amount in the textbox provided on this page
- Contact Information section: list individuals responsible for completing the budget section
- Completion of the Budget Summary is required for submission
- To add budget items, select the Budget Items page link in the side navigation menu
- The Budget Detail link provides a complete list of all individual budget items
- Some Program Offices may use the Flag Budget Item functionality to communicate allowability on specific budget items.
  - If Flag Budget Items are utilized, those pages are located in the budget section of the side navigation menu

## **Funding Source**

| 23g MI Kids Back on Track                       | t i       |                  |                  |                        |                        |                                 |                           |                                 |                  |
|-------------------------------------------------|-----------|------------------|------------------|------------------------|------------------------|---------------------------------|---------------------------|---------------------------------|------------------|
| Agreement Number                                | P         | rogram Number    | Project Nu       | ımber                  | C                      | FDA Number                      | Starting Date             | Ending Date                     | Fiscal Year      |
| 54040                                           | 24S240    | )                | 2324             |                        |                        |                                 | 10/1/2023                 | 9/30/2025                       | 2023             |
| Function<br>Codes                               |           | Salaries<br>1000 | Benefits<br>2000 | Purch<br>Serv<br>3000, | nased<br>rices<br>4000 | Supplies &<br>Materials<br>5000 | Capital<br>Outlay<br>6000 | Other<br>Expenses<br>7000, 8000 | Total            |
| 110 - Basic Programs                            |           | \$71,967         | \$43,803         | \$15,000               |                        | \$18,000                        | \$0                       | \$0                             | \$148,770        |
| 220 - Support Services - Instr<br>Staff         | ructional | \$7,468          | \$5,020          | \$0                    |                        | \$0                             | \$0                       | \$0                             | \$12,488         |
| 240 - Support Services - Scho<br>Administration | ool       | \$3,750          | \$2,670          | \$0                    |                        | \$0                             | \$0                       | \$0                             | \$6,420          |
| SUBTOTAL                                        |           | \$83,185         | \$51,493         | \$15,000               |                        | \$18,000                        | \$0                       | \$0                             | \$167,678        |
| TOTAL                                           |           | \$83,185         | \$51,493         | \$15,000               |                        | \$18,000                        | \$0                       | \$0                             | \$167,678        |
| Total Allocation Amount<br>Availability Balance |           |                  |                  |                        |                        |                                 |                           |                                 | \$167,678<br>\$0 |

## **Contact Information**

| *Business Office Representative            | *Phone                   | *Email                                |
|--------------------------------------------|--------------------------|---------------------------------------|
| Kellsey Fairris<br>*Project Contact Person | (231) 856-4011<br>*Phone | kfairris@morleystanwood.org<br>*Email |
| Jamey Nelson                               | (231) 856-4392           | jnelson@morleystanwood.org            |

#### Instructions:

- To add a Budget Item complete all fields on the page (fields will vary based on Program requirements)
- Once all budget item fields have been completed, click Save
  - If errors exist, an error message will be displayed
- To add another Budget Item, click Add in the upper right-hand corner of the Budget Item screen
  - Repeat this process until all budget items are added
- To update an existing Budget Item, navigate to the budget item through the Budget Items pop-out menu (on the side navigation menu), select Budget Item, update as appropriate, and click Save
- To delete a Budget Item, navigate to the appropriate budget item and click Delete in the upper right-hand corner of the Budget Item screen

## **Funding Source**

|  | 239 MI | Kids | Back | on | Track |
|--|--------|------|------|----|-------|
|--|--------|------|------|----|-------|

| Program Number | Project Number | CFDA Number | Starting Date | Ending Date | Fiscal Year |  |  |  |
|----------------|----------------|-------------|---------------|-------------|-------------|--|--|--|
| 24\$240        | 2324           |             | 10/1/2023     | 9/30/2025   | 2023        |  |  |  |

\*Select the appropriate Function Code for this budget item:

#### 111: Elementary - Learning

\*Select the Priority Area with Strategy

#### Curriculum Needs

\$

Provide a specific description for this budget item. Do not repeat the Function Code description selected in the drop down menu or the heading(s) of the box(es) used below:

Bookworms Reading and Writing Curriculum - contains evidence-based Tier 2 & Tier 3 pedagogy and materials specifically designed for differentiation that allow at-risk students to increase vocabulary acquisition, and create full writing tests on multiple topics. These materials would be used during specific at-risk paraprofessional tutoring time.

| Salaries | Benefits | Purchased Services | Supplies & Materials | Other Expenses | Total    |
|----------|----------|--------------------|----------------------|----------------|----------|
| (1000)   | (2000)   | (3000,4000)        | (5000)               | (7000,8000)    | Total    |
|          | \$       | \$                 | \$12,000             | \$             | \$12,000 |

Hours

| Flag     | Comment    | Previous Total | Change +/- |
|----------|------------|----------------|------------|
|          |            |                |            |
| Approved | will allow | \$0            | \$0        |

#### Instructions:

- To add a Budget Item complete all fields on the page (fields will vary based on Program requirements)
- Once all budget item fields have been completed, click Save
  - If errors exist, an error message will be displayed
- To add another Budget Item, click Add in the upper right-hand corner of the Budget Item screen
  - Repeat this process until all budget items are added
- To update an existing Budget Item, navigate to the budget item through the Budget Items pop-out menu (on the side navigation menu), select Budget Item, update as appropriate, and click Save
- To delete a Budget Item, navigate to the appropriate budget item and click Delete in the upper right-hand corner of the Budget Item screen

## **Funding Source**

| 23g MI Kids Back on Track |                |             |               |             |             |  |  |  |
|---------------------------|----------------|-------------|---------------|-------------|-------------|--|--|--|
| Program Number            | Project Number | CFDA Number | Starting Date | Ending Date | Fiscal Year |  |  |  |
|                           |                |             |               | 09/30/2025  | 0           |  |  |  |

\*Select the appropriate Function Code for this budget item:

## 111: Elementary - Learning

## \*Select the Priority Area with Strategy

## Tutoring

Provide a specific description for this budget item. Do not repeat the Function Code description selected in the drop down menu or the heading(s) of the box(es) used below:

FY25 Elementary Summer Learning: Staff stipends for Summer Learning Check-Ins & Tutoring (\$25/Hour x 425 Hours) to provide additional individualized tutoring to At-risk students who are not performing at grade level.

| Salaries | Benefits | Purchased Servic | ces Supplies & Materials | Other Expenses | Total    |
|----------|----------|------------------|--------------------------|----------------|----------|
| (1000)   | (2000)   | (3000,4000)      | (5000)                   | (7000,8000)    | Totai    |
| \$10,625 | \$4,213  | \$               | \$                       | \$             | \$14,838 |

## 23gMIKBOT-2023-54040-0022

FTE

#### Hours

425.00

| Flag     | Comment   | Previous Total | Change +/- |
|----------|-----------|----------------|------------|
| Approved | allowable | \$0            | \$0        |

#### Instructions:

- To add a Budget Item complete all fields on the page (fields will vary based on Program requirements)
- Once all budget item fields have been completed, click Save
  - If errors exist, an error message will be displayed
- To add another Budget Item, click Add in the upper right-hand corner of the Budget Item screen
  - Repeat this process until all budget items are added
- To update an existing Budget Item, navigate to the budget item through the Budget Items pop-out menu (on the side navigation menu), select Budget Item, update as appropriate, and click Save
- To delete a Budget Item, navigate to the appropriate budget item and click Delete in the upper right-hand corner of the Budget Item screen

## **Funding Source**

| 23g MI Kids Back on Track |                |             |               |             |             |  |  |
|---------------------------|----------------|-------------|---------------|-------------|-------------|--|--|
| Program Number            | Project Number | CFDA Number | Starting Date | Ending Date | Fiscal Year |  |  |
|                           |                |             | 10/1/2023     | 9/30/2025   | 2023        |  |  |

\*Select the appropriate Function Code for this budget item:

## 111: Elementary - Learning

\*Select the Priority Area with Strategy

## Tutoring

Provide a specific description for this budget item. Do not repeat the Function Code description selected in the drop down menu or the heading(s) of the box(es) used below:

FY24 Elementary Summer Learning: Staff stipends for Summer Learning Check-Ins & Tutoring (\$25/Hour x 425 Hours) to provide additional individualized tutoring to At Risk students who are not performing at grade level.

| Salaries | Benefits | Purchased Serv | vices Supplies & N | faterials Other Exp | enses         |
|----------|----------|----------------|--------------------|---------------------|---------------|
| (1000)   | (2000)   | (3000,4000)    | ) (5000            | ) (7000,80          | 10tai<br>900) |
| \$10,625 | \$4,215  | \$             | \$                 | \$                  | \$14,840      |

## 23gMIKBOT-2023-54040-0022

FTE

#### Hours

425.00

| Flag     | Comment   | Previous Total | Change +/- |
|----------|-----------|----------------|------------|
| Approved | allowable | \$0            | \$0        |

#### Instructions:

- To add a Budget Item complete all fields on the page (fields will vary based on Program requirements)
- Once all budget item fields have been completed, click Save
  - If errors exist, an error message will be displayed
- To add another Budget Item, click Add in the upper right-hand corner of the Budget Item screen
  - Repeat this process until all budget items are added
- To update an existing Budget Item, navigate to the budget item through the Budget Items pop-out menu (on the side navigation menu), select Budget Item, update as appropriate, and click Save
- To delete a Budget Item, navigate to the appropriate budget item and click Delete in the upper right-hand corner of the Budget Item screen

## **Funding Source**

| 23g MI Kids Back on Track |                |             |               |             |             |  |
|---------------------------|----------------|-------------|---------------|-------------|-------------|--|
| Program Number            | Project Number | CFDA Number | Starting Date | Ending Date | Fiscal Year |  |
|                           |                |             | 10/1/2023     | 9/30/2025   | 2023        |  |

\*Select the appropriate Function Code for this budget item:

## 111: Elementary - Learning

\*Select the Priority Area with Strategy

## Tutoring

Provide a specific description for this budget item. Do not repeat the Function Code description selected in the drop down menu or the heading(s) of the box(es) used below:

## FY2024 Elementary Parapro to provide additional individualized tutoring to At-risk students who are not performing at grade level.

| Salaries | Benefits | Purchased Services | ased Services Supplies & Materials Ot | Other Expenses | Total    |
|----------|----------|--------------------|---------------------------------------|----------------|----------|
| (1000)   | (2000)   | (3000,4000)        | (5000)                                | (7000,8000)    | Total    |
| \$14,400 | \$11,949 | \$                 | \$                                    | \$             | \$26,349 |

| FTE      | Hours     |                |            |
|----------|-----------|----------------|------------|
| 1.00     |           |                |            |
| Flag     | Comment   | Previous Total | Change +/- |
| Approved | allowable | \$0            | \$0        |

#### Instructions:

- To add a Budget Item complete all fields on the page (fields will vary based on Program requirements)
- Once all budget item fields have been completed, click Save
  - If errors exist, an error message will be displayed
- To add another Budget Item, click Add in the upper right-hand corner of the Budget Item screen
  - Repeat this process until all budget items are added
- To update an existing Budget Item, navigate to the budget item through the Budget Items pop-out menu (on the side navigation menu), select Budget Item, update as appropriate, and click Save
- To delete a Budget Item, navigate to the appropriate budget item and click Delete in the upper right-hand corner of the Budget Item screen

## **Funding Source**

| 23g MI Kids Back on Track |                |             |               |             |             |  |
|---------------------------|----------------|-------------|---------------|-------------|-------------|--|
| Program Number            | Project Number | CFDA Number | Starting Date | Ending Date | Fiscal Year |  |
|                           |                |             | 10/1/2023     | 9/30/2025   | 2023        |  |

\*Select the appropriate Function Code for this budget item:

## 111: Elementary - Learning

## \*Select the Priority Area with Strategy

#### Materials

Provide a specific description for this budget item. Do not repeat the Function Code description selected in the drop down menu or the heading(s) of the box(es) used below:

## FY24 Summer Learning Supplies: Including books from Scholastics, Cinch bags for each student, promotional & recognition materials/supplies

|     | Salaries | Benefits | Benefits Purchased Services | Supplies & Materials | <b>Other Expenses</b> | Total   |
|-----|----------|----------|-----------------------------|----------------------|-----------------------|---------|
|     | (1000)   | (2000)   | (3000,4000)                 | (5000)               | (7000,8000)           | Totai   |
| \$  |          | \$       | \$                          | \$3,000              | \$                    | \$3,000 |
| FTE |          |          | Hours                       |                      |                       |         |

| Flag     | Comment   | Previous Total | Change +/- |
|----------|-----------|----------------|------------|
| Approved | allowable | \$0            | \$0        |

#### Instructions:

- To add a Budget Item complete all fields on the page (fields will vary based on Program requirements)
- Once all budget item fields have been completed, click Save
  - If errors exist, an error message will be displayed
- To add another Budget Item, click Add in the upper right-hand corner of the Budget Item screen
  - Repeat this process until all budget items are added
- To update an existing Budget Item, navigate to the budget item through the Budget Items pop-out menu (on the side navigation menu), select Budget Item, update as appropriate, and click Save
- To delete a Budget Item, navigate to the appropriate budget item and click Delete in the upper right-hand corner of the Budget Item screen

## **Funding Source**

| 23g MI Kids Back on Track |                |             |               |             |             |  |
|---------------------------|----------------|-------------|---------------|-------------|-------------|--|
| Program Number            | Project Number | CFDA Number | Starting Date | Ending Date | Fiscal Year |  |
|                           |                |             |               | 09/30/2025  | 0           |  |

\*Select the appropriate Function Code for this budget item:

## 111: Elementary - Learning

## \*Select the Priority Area with Strategy

#### Tutoring

Provide a specific description for this budget item. Do not repeat the Function Code description selected in the drop down menu or the heading(s) of the box(es) used below:

## FY25 Summer Learning Supplies: Including books from Scholastics, Cinch bags for each student, promotional & recognition materials/supplies

| Salaries<br>(1000) | Benefits<br>(2000) | Purchased Services | Supplies & Materials<br>(5000) | Other Expenses (7000,8000) | Total |         |
|--------------------|--------------------|--------------------|--------------------------------|----------------------------|-------|---------|
|                    |                    | (3000,4000)        |                                |                            | 10(41 |         |
| \$                 |                    | \$                 | \$                             | \$3,000                    | \$    | \$3,000 |
| FTE                |                    |                    | Hours                          |                            |       |         |

| Flag     | Comment   | Previous Total | Change +/- |
|----------|-----------|----------------|------------|
| Approved | allowable | \$0            | \$0        |

#### Instructions:

- To add a Budget Item complete all fields on the page (fields will vary based on Program requirements)
- Once all budget item fields have been completed, click Save
  - If errors exist, an error message will be displayed
- To add another Budget Item, click Add in the upper right-hand corner of the Budget Item screen
  - Repeat this process until all budget items are added
- To update an existing Budget Item, navigate to the budget item through the Budget Items pop-out menu (on the side navigation menu), select Budget Item, update as appropriate, and click Save
- To delete a Budget Item, navigate to the appropriate budget item and click Delete in the upper right-hand corner of the Budget Item screen

## **Funding Source**

| 23g MI Kids Back on Track |                |             |               |             |             |  |
|---------------------------|----------------|-------------|---------------|-------------|-------------|--|
| Program Number            | Project Number | CFDA Number | Starting Date | Ending Date | Fiscal Year |  |
|                           |                |             | 10/1/2023     | 9/30/2025   | 2023        |  |

\*Select the appropriate Function Code for this budget item:

## 111: Elementary - Learning

## \*Select the Priority Area with Strategy

#### Tutoring

Provide a specific description for this budget item. Do not repeat the Function Code description selected in the drop down menu or the heading(s) of the box(es) used below:

## FY2025 Elementary Parapro to provide additional individualized tutoring to At-risk students who are not performing at grade level.

| Salaries | Benefits | Purchased Services | Supplies & Materials | Other Expenses | Total    |
|----------|----------|--------------------|----------------------|----------------|----------|
| (1000)   | (2000)   | (3000,4000)        | (5000)               | (7000,8000)    |          |
| \$21,917 | \$17,901 | \$                 | \$                   | \$             | \$39,818 |

| FTE      | Hours     |                |            |
|----------|-----------|----------------|------------|
| 1.00     |           |                |            |
| Flag     | Comment   | Previous Total | Change +/- |
| Approved | allowable | \$0            | \$0        |

#### Instructions:

- To add a Budget Item complete all fields on the page (fields will vary based on Program requirements)
- Once all budget item fields have been completed, click Save
  - If errors exist, an error message will be displayed
- To add another Budget Item, click Add in the upper right-hand corner of the Budget Item screen
  - Repeat this process until all budget items are added
- To update an existing Budget Item, navigate to the budget item through the Budget Items pop-out menu (on the side navigation menu), select Budget Item, update as appropriate, and click Save
- To delete a Budget Item, navigate to the appropriate budget item and click Delete in the upper right-hand corner of the Budget Item screen

## **Funding Source**

| 23g MI Kids Back on Track |                |             |               |             |             |  |
|---------------------------|----------------|-------------|---------------|-------------|-------------|--|
| Program Number            | Project Number | CFDA Number | Starting Date | Ending Date | Fiscal Year |  |
|                           |                |             |               | 09/30/2025  | 0           |  |

\*Select the appropriate Function Code for this budget item:

## 112: Middle/Junior High

## \*Select the Priority Area with Strategy

## Tutoring

Provide a specific description for this budget item. Do not repeat the Function Code description selected in the drop down menu or the heading(s) of the box(es) used below:

## FY24 Afterschool Tutoring to provide high-impact tutoring to students at risk of falling behind their peers. (2 Staff - Professional Rate (approx. \$55/hr) max 30 Hours

| Salaries | Benefits | <b>Purchased Services</b> | Supplies & Materials | <b>Other Expenses</b> | Total   |
|----------|----------|---------------------------|----------------------|-----------------------|---------|
| (1000)   | (2000)   | (3000,4000)               | (5000)               | (7000,8000)           | lotal   |
| \$1,650  | \$615    | \$                        | \$                   | \$                    | \$2,265 |

## 23gMIKBOT-2023-54040-0022

FTE

Hours

30.00

| Flag     | Comment   | Previous Total | Change +/- |
|----------|-----------|----------------|------------|
| Approved | allowable | \$0            | \$0        |

#### Instructions:

- To add a Budget Item complete all fields on the page (fields will vary based on Program requirements)
- Once all budget item fields have been completed, click Save
  - If errors exist, an error message will be displayed
- To add another Budget Item, click Add in the upper right-hand corner of the Budget Item screen
  - Repeat this process until all budget items are added
- To update an existing Budget Item, navigate to the budget item through the Budget Items pop-out menu (on the side navigation menu), select Budget Item, update as appropriate, and click Save
- To delete a Budget Item, navigate to the appropriate budget item and click Delete in the upper right-hand corner of the Budget Item screen

## **Funding Source**

| 23g MI Kids Back on Track |                |             |               |             |             |  |
|---------------------------|----------------|-------------|---------------|-------------|-------------|--|
| Program Number            | Project Number | CFDA Number | Starting Date | Ending Date | Fiscal Year |  |
|                           |                |             | 10/1/2023     | 9/30/2025   | 2023        |  |

\*Select the appropriate Function Code for this budget item:

## 112: Middle/Junior High

## \*Select the Priority Area with Strategy

## Tutoring

Provide a specific description for this budget item. Do not repeat the Function Code description selected in the drop down menu or the heading(s) of the box(es) used below:

## FY25 Afterschool Tutoring to provide high-impact tutoring to students at risk of falling behind their peers. (2 Staff - Professional Rate (approx. \$55/hr) max 55 Hours

| Salaries | Benefits | <b>Purchased Services</b> | Supplies & Materials | <b>Other Expenses</b> | Total   |
|----------|----------|---------------------------|----------------------|-----------------------|---------|
| (1000)   | (2000)   | (3000,4000)               | (5000)               | (7000,8000)           | lotal   |
| \$3,000  | \$1,130  | \$                        | \$                   | \$                    | \$4,130 |

| FTE      |           | Hours |                       |            |
|----------|-----------|-------|-----------------------|------------|
|          |           | 55.00 |                       |            |
| Flag     | Comment   |       | <b>Previous Total</b> | Change +/- |
| Approved | allowable |       | \$0                   | \$0        |

#### Instructions:

- To add a Budget Item complete all fields on the page (fields will vary based on Program requirements)
- Once all budget item fields have been completed, click Save
  - If errors exist, an error message will be displayed
- To add another Budget Item, click Add in the upper right-hand corner of the Budget Item screen
  - Repeat this process until all budget items are added
- To update an existing Budget Item, navigate to the budget item through the Budget Items pop-out menu (on the side navigation menu), select Budget Item, update as appropriate, and click Save
- To delete a Budget Item, navigate to the appropriate budget item and click Delete in the upper right-hand corner of the Budget Item screen

## **Funding Source**

| 23g MI Kids Back on Track |                |             |               |             |             |  |
|---------------------------|----------------|-------------|---------------|-------------|-------------|--|
| Program Number            | Project Number | CFDA Number | Starting Date | Ending Date | Fiscal Year |  |
|                           |                |             | 10/1/2023     | 9/30/2025   | 2023        |  |

\*Select the appropriate Function Code for this budget item:

## 113: High School - Learning

## \*Select the Priority Area with Strategy

## Staffing

Provide a specific description for this budget item. Do not repeat the Function Code description selected in the drop down menu or the heading(s) of the box(es) used below:

## FY2025 Michigan College Access Network Advisor - Intensive Individualised Support for high school students to prepare for post-secondary training.

| 5   | Salaries | Benefits | Purchased Services | Supplies & Materials | <b>Other Expenses</b> | Total    |
|-----|----------|----------|--------------------|----------------------|-----------------------|----------|
|     | (1000)   | (2000)   | (3000,4000)        | (5000)               | (7000,8000)           | Total    |
| \$  | \$       |          | \$15,000           | \$                   | \$                    | \$15,000 |
| FTE |          |          | Hours              |                      |                       |          |

| Flag     | Comment    | Previous Total | Change +/- |
|----------|------------|----------------|------------|
| Approved | will allow | \$0            | \$0        |

#### Instructions:

- To add a Budget Item complete all fields on the page (fields will vary based on Program requirements)
- Once all budget item fields have been completed, click Save
  - If errors exist, an error message will be displayed
- To add another Budget Item, click Add in the upper right-hand corner of the Budget Item screen
  - Repeat this process until all budget items are added
- To update an existing Budget Item, navigate to the budget item through the Budget Items pop-out menu (on the side navigation menu), select Budget Item, update as appropriate, and click Save
- To delete a Budget Item, navigate to the appropriate budget item and click Delete in the upper right-hand corner of the Budget Item screen

## **Funding Source**

| 23g MI Kids Back on Track |                |             |               |             |             |  |
|---------------------------|----------------|-------------|---------------|-------------|-------------|--|
| Program Number            | Project Number | CFDA Number | Starting Date | Ending Date | Fiscal Year |  |
|                           |                |             |               | 09/30/2025  | 0           |  |

\*Select the appropriate Function Code for this budget item:

## 113: High School - Learning

## \*Select the Priority Area with Strategy

## Tutoring

Provide a specific description for this budget item. Do not repeat the Function Code description selected in the drop down menu or the heading(s) of the box(es) used below:

## FY24 Afterschool Tutoring to provide high-impact tutoring to students at risk of falling behind their peers. (2 Staff - Professional Rate (approx. \$55/hr) max 32 Hours

| Salaries | Benefits | Purchased Services | Supplies & Materials | Other Expenses | Total   |
|----------|----------|--------------------|----------------------|----------------|---------|
| (1000)   | (2000)   | (3000,4000)        | (5000)               | (7000,8000)    | Total   |
| \$1,750  | \$650    | \$                 | \$                   | \$             | \$2,400 |

## 23gMIKBOT-2023-54040-0022

FTE Hours 32.00

| Flag     | Comment   | <b>Previous Total</b> | Change +/- |
|----------|-----------|-----------------------|------------|
|          |           |                       |            |
| Approved | allowable | \$0                   | \$0        |

#### Instructions:

- To add a Budget Item complete all fields on the page (fields will vary based on Program requirements)
- Once all budget item fields have been completed, click Save
  - If errors exist, an error message will be displayed
- To add another Budget Item, click Add in the upper right-hand corner of the Budget Item screen
  - Repeat this process until all budget items are added
- To update an existing Budget Item, navigate to the budget item through the Budget Items pop-out menu (on the side navigation menu), select Budget Item, update as appropriate, and click Save
- To delete a Budget Item, navigate to the appropriate budget item and click Delete in the upper right-hand corner of the Budget Item screen

## **Funding Source**

| 23g MI Kids Back on Track |                |             |               |             |             |  |
|---------------------------|----------------|-------------|---------------|-------------|-------------|--|
| Program Number            | Project Number | CFDA Number | Starting Date | Ending Date | Fiscal Year |  |
|                           |                |             | 10/1/2023     | 9/30/2025   | 2023        |  |

\*Select the appropriate Function Code for this budget item:

## 113: High School - Learning

## \*Select the Priority Area with Strategy

## Any purpose for which any district previously used funds allocated under section 98c

Provide a specific description for this budget item. Do not repeat the Function Code description selected in the drop down menu or the heading(s) of the box(es) used below:

## FY24 HS Summer School - (Stipend 1 Teacher) Students that lack grade level skills to gain credit to be on track for graduation.

| Salaries | Benefits | Purchased Services | Supplies & Materials | Other Expenses | Total   |
|----------|----------|--------------------|----------------------|----------------|---------|
| (1000)   | (2000)   | (3000,4000)        | (5000)               | (7000,8000)    | Iotai   |
| \$2,500  | \$1,000  | \$                 | \$                   | \$             | \$3,500 |

| FTE      | Hours     |                |            |
|----------|-----------|----------------|------------|
| 1.00     |           |                |            |
| Flag     | Comment   | Previous Total | Change +/- |
| Approved | allowable | \$0            | \$0        |

#### Instructions:

- To add a Budget Item complete all fields on the page (fields will vary based on Program requirements)
- Once all budget item fields have been completed, click Save
  - If errors exist, an error message will be displayed
- To add another Budget Item, click Add in the upper right-hand corner of the Budget Item screen
  - Repeat this process until all budget items are added
- To update an existing Budget Item, navigate to the budget item through the Budget Items pop-out menu (on the side navigation menu), select Budget Item, update as appropriate, and click Save
- To delete a Budget Item, navigate to the appropriate budget item and click Delete in the upper right-hand corner of the Budget Item screen

## **Funding Source**

| 23g MI Kids Back on Track |                |             |               |             |             |  |
|---------------------------|----------------|-------------|---------------|-------------|-------------|--|
| Program Number            | Project Number | CFDA Number | Starting Date | Ending Date | Fiscal Year |  |
|                           |                |             |               | 09/30/2025  | 0           |  |

\*Select the appropriate Function Code for this budget item:

## 113: High School - Learning

## \*Select the Priority Area with Strategy

## Any purpose for which any district previously used funds allocated under section 98c

Provide a specific description for this budget item. Do not repeat the Function Code description selected in the drop down menu or the heading(s) of the box(es) used below:

## FY25 HS Summer School - (Stipend 1 Teacher) Students that lack grade level skills to gain credit to be on track for graduation.

| Salaries | Benefits | Purchased Services | Supplies & Materials | <b>Other Expenses</b> | Total   |
|----------|----------|--------------------|----------------------|-----------------------|---------|
| (1000)   | (2000)   | (3000,4000)        | (5000)               | (7000,8000)           | Totai   |
| \$2,500  | \$1,000  | \$                 | \$                   | \$                    | \$3,500 |

| FTE      | Hours     |                |            |
|----------|-----------|----------------|------------|
| 1.00     |           |                |            |
| Flag     | Comment   | Previous Total | Change +/- |
| Approved | allowable | \$0            | \$0        |

#### Instructions:

- To add a Budget Item complete all fields on the page (fields will vary based on Program requirements)
- Once all budget item fields have been completed, click Save
  - If errors exist, an error message will be displayed
- To add another Budget Item, click Add in the upper right-hand corner of the Budget Item screen
  - Repeat this process until all budget items are added
- To update an existing Budget Item, navigate to the budget item through the Budget Items pop-out menu (on the side navigation menu), select Budget Item, update as appropriate, and click Save
- To delete a Budget Item, navigate to the appropriate budget item and click Delete in the upper right-hand corner of the Budget Item screen

## **Funding Source**

| 23g MI Kids Back on Track |                |             |               |             |             |  |  |
|---------------------------|----------------|-------------|---------------|-------------|-------------|--|--|
| Program Number            | Project Number | CFDA Number | Starting Date | Ending Date | Fiscal Year |  |  |
|                           |                |             | 10/1/2023     | 9/30/2025   | 2023        |  |  |

\*Select the appropriate Function Code for this budget item:

## 113: High School - Learning

## \*Select the Priority Area with Strategy

## Tutoring

Provide a specific description for this budget item. Do not repeat the Function Code description selected in the drop down menu or the heading(s) of the box(es) used below:

## FY25 Afterschool Tutoring to provide high-impact tutoring to students at risk of falling behind their peers. (2 Staff - Professional Rate (approx. \$55/hr) max 55 Hours

| Salaries | Benefits | Purchased Services | Supplies & Materials | <b>Other Expenses</b> | Total   |
|----------|----------|--------------------|----------------------|-----------------------|---------|
| (1000)   | (2000)   | (3000,4000)        | (5000)               | (7000,8000)           | Totai   |
| \$3,000  | \$1,130  | \$                 | \$                   | \$                    | \$4,130 |

| FTE      |           | Hours |                       |            |
|----------|-----------|-------|-----------------------|------------|
|          |           | 55.00 |                       |            |
| Flag     | Comment   |       | <b>Previous Total</b> | Change +/- |
| Approved | allowable |       | \$0                   | \$0        |

#### Instructions:

- To add a Budget Item complete all fields on the page (fields will vary based on Program requirements)
- Once all budget item fields have been completed, click Save
  - If errors exist, an error message will be displayed
- To add another Budget Item, click Add in the upper right-hand corner of the Budget Item screen
  - Repeat this process until all budget items are added
- To update an existing Budget Item, navigate to the budget item through the Budget Items pop-out menu (on the side navigation menu), select Budget Item, update as appropriate, and click Save
- To delete a Budget Item, navigate to the appropriate budget item and click Delete in the upper right-hand corner of the Budget Item screen

## **Funding Source**

| 23g MI Kids Back on Track |                |             |               |             |             |  |
|---------------------------|----------------|-------------|---------------|-------------|-------------|--|
| Program Number            | Project Number | CFDA Number | Starting Date | Ending Date | Fiscal Year |  |
|                           |                |             | 10/1/2023     | 9/30/2025   | 2023        |  |

\*Select the appropriate Function Code for this budget item:

## 226: Supervision and Direction of Instructional Staff

\*Select the Priority Area with Strategy

## Other costs incurred as a result of the provision of services for the program

Provide a specific description for this budget item. Do not repeat the Function Code description selected in the drop down menu or the heading(s) of the box(es) used below:

## Director of Curriculum, Instruction, and Assessments to oversee student data collection, reporting, and strategy implementation.

| Salaries | Benefits | Purchased Services | Supplies & Materials | <b>Other Expenses</b> | Total    |
|----------|----------|--------------------|----------------------|-----------------------|----------|
| (1000)   | (2000)   | (3000,4000)        | (5000)               | (7000,8000)           | Totai    |
| \$7,468  | \$5,020  | \$                 | \$                   | \$                    | \$12,488 |

| FTE      | Hours     |                |            |
|----------|-----------|----------------|------------|
| .07      |           |                |            |
| Flag     | Comment   | Previous Total | Change +/- |
|          |           |                |            |
| Approved | allowable | \$0            | \$0        |

#### Instructions:

- To add a Budget Item complete all fields on the page (fields will vary based on Program requirements)
- Once all budget item fields have been completed, click Save
  - If errors exist, an error message will be displayed
- To add another Budget Item, click Add in the upper right-hand corner of the Budget Item screen
  - Repeat this process until all budget items are added
- To update an existing Budget Item, navigate to the budget item through the Budget Items pop-out menu (on the side navigation menu), select Budget Item, update as appropriate, and click Save
- To delete a Budget Item, navigate to the appropriate budget item and click Delete in the upper right-hand corner of the Budget Item screen

## **Funding Source**

| 23g MI Kids Back on Track |                |             |               |             |             |  |  |  |  |
|---------------------------|----------------|-------------|---------------|-------------|-------------|--|--|--|--|
| Program Number            | Project Number | CFDA Number | Starting Date | Ending Date | Fiscal Year |  |  |  |  |
|                           |                |             | 10/1/2023     | 9/30/2025   | 2023        |  |  |  |  |

\*Select the appropriate Function Code for this budget item:

#### 249: Other School Administration

\*Select the Priority Area with Strategy

## Other costs incurred as a result of the provision of services for the program

Provide a specific description for this budget item. Do not repeat the Function Code description selected in the drop down menu or the heading(s) of the box(es) used below:

## Grant Coordinator to oversee 23g grant funding and reporting.

| Salaries | Benefits | Purchased Services | Supplies & Materials | Other Expenses | Total   |
|----------|----------|--------------------|----------------------|----------------|---------|
| (1000)   | (2000)   | (3000,4000)        | (5000)               | (7000,8000)    | 10tai   |
| \$3,750  | \$2,670  | \$                 | \$                   | \$             | \$6,420 |

| FTE      | Hours     |                |            |
|----------|-----------|----------------|------------|
| .05      |           |                |            |
| Flag     | Comment   | Previous Total | Change +/- |
|          |           |                |            |
| Approved | allowable | \$0            | \$0        |